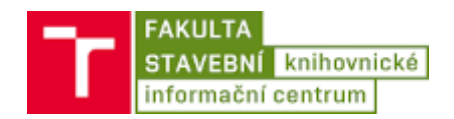

## Návod na připojení PC k bezdrátové síti Eduroam pro Windows 11

1. Kliknout levým tlačítkem myši na ikonu počítačové sítě na obrazovce vpravo dole u hodin.

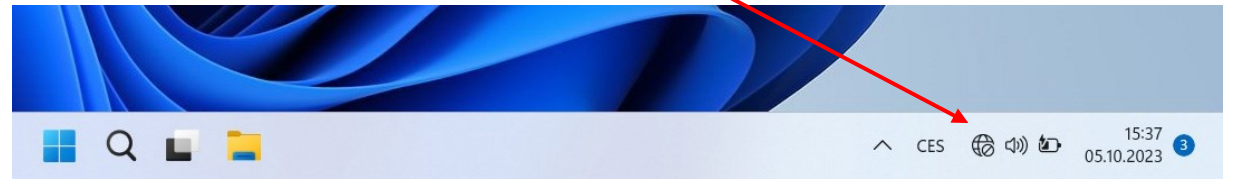

Kliknout na šipku u ikony bezdrátové sítě. Pokud není dvojice ikon vysvícena modře, nejdříve kliknout na ikonu a tím zapnout WiFi.

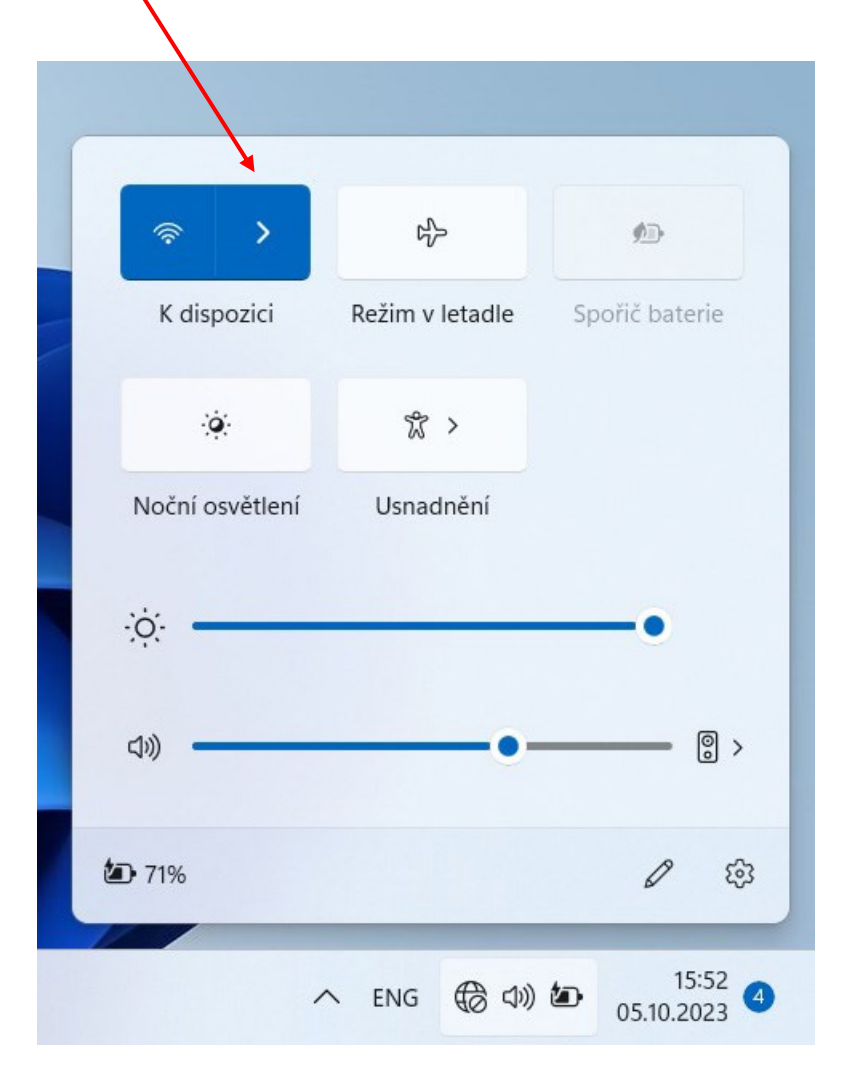

3. Kliknout na bezdrátovou síť eduroam, ponechat zatržítko Připojovat automaticky a potom kliknout na tlačítko Připojit.

| ÷          | Wi-Fi                                            |                       |
|------------|--------------------------------------------------|-----------------------|
| <b></b>    | eduroam<br>Zabezpečeno<br>Připojovat automaticky | Připojit              |
| <b>?</b> 8 | skolskykomplex.cz                                |                       |
| ((•        | AKCE                                             |                       |
| ()<br>()   | KADRMAS                                          |                       |
| Další      | nastavení Wi-Fi                                  |                       |
|            | ∧ ENG ( )                                        | 16:03<br>05.10.2023 3 |

4. Zadat přihlašovací údaje:

## Uživatelské jméno: perid@vutbr.cz

## **Heslo: VUTPIN**

|   | ← Wi-Fi                                |
|---|----------------------------------------|
|   | eduroam<br>Zabezpečeno                 |
| / | Zadejte své uživatelské jméno a heslo. |
|   | Použít můj uživatelský účet Windows    |
|   | Uživatelské jméno                      |
|   |                                        |
| _ | Heslo                                  |
|   |                                        |
|   | OK Storno                              |
|   | skolskykomplex.cz                      |
|   | Další nastavení Wi-Fi                  |
|   | ^ ENG (♣ ♥) (☎) 16:04 3                |

5. Potvrdit certifikát sítě tím, že ve finálním kroku klikneme opět na tlačítko Připojit.

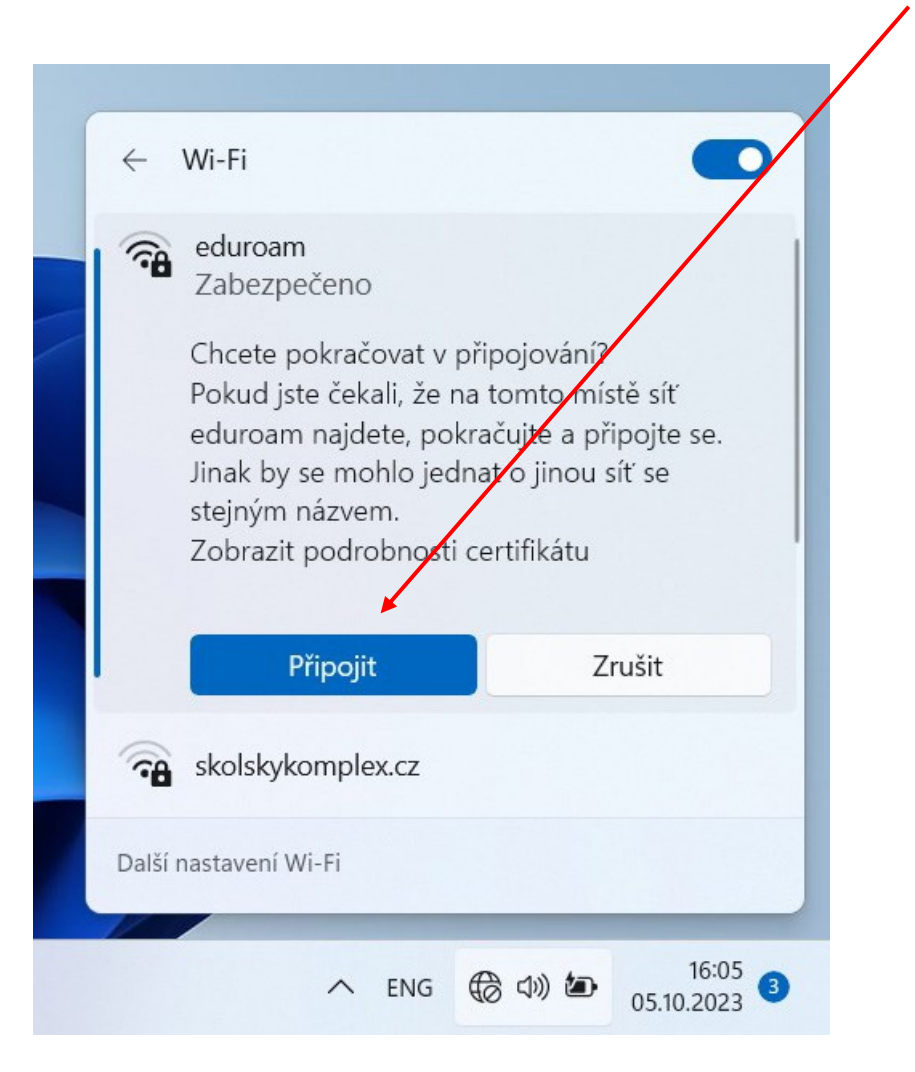

6. V pravém dolním rohu obrazovky se objeví ikona připojení k bezdrátové síti.

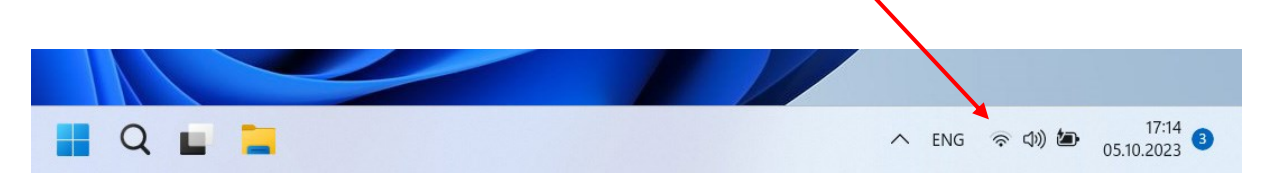

Pokud se nastavení nepodaří a Eduroam se uloží do profilu, bude potřeba smazat vytvořený profil a nastavit ho znovu. Pro smazání profilu Eduroam postupujte takto:

1. Kliknout pravým tlačítkem myši na ikonu počítačové sítě na obrazovce vpravo dole u hodin.

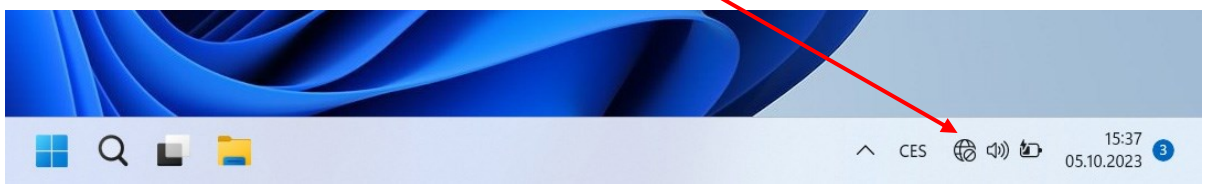

2. Dále kliknout na volbu Nastavení sítě a internetu.

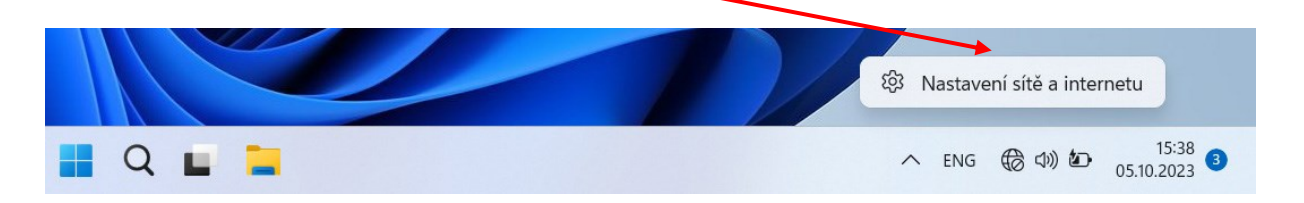

3. Kliknout na Spravovat známé sítě.

| Hledat v nastavení                                                                                   | م 🕅 🕅 🖓 Wi-Fi                                                                                                    | Zapnuto 🚺 |
|----------------------------------------------------------------------------------------------------|----------------------------------------------------------------------------------------------------|-----------|
| Systém                                                                                               | (例) Zobrațit dostupné sítě                                                                                                    | ~         |
| <ul> <li>Síť a internet</li> </ul>                                                                   | i≡ Spravovat známé sítě<br>Přídat, odebrat nebo upravit sítě                                                                                                    | >         |
| <ul> <li>Přizpůsobení</li> <li>Aplikace</li> </ul>                                                   | Ulastnosti hardwaru<br>Zobrazit a spravovat vlastnosti adaptéru Wi-Fi                                                                                                    | >         |
| Účty<br>Čas a jazyk                                                                                  | <ul> <li>Náhodné hardwarové adresy</li> <li>Pomozte nám chrániť vaše osobní údaje a postarejte se o to, aby bylo pro cizí lidi těžké sledovat polohu vašeho zařízení.</li> </ul> | Vypnuto 💽 |
| <ul> <li>Hraní</li> <li>Usnadnění</li> <li>Soukromí a zabezpečení</li> <li>Windows Update</li> </ul> | <ul> <li>Získat pomoc</li> <li>Poslat zpětnou vazbu</li> </ul>                                                                                                    |           |
|                                                                                                    |                                                                                                    |           |

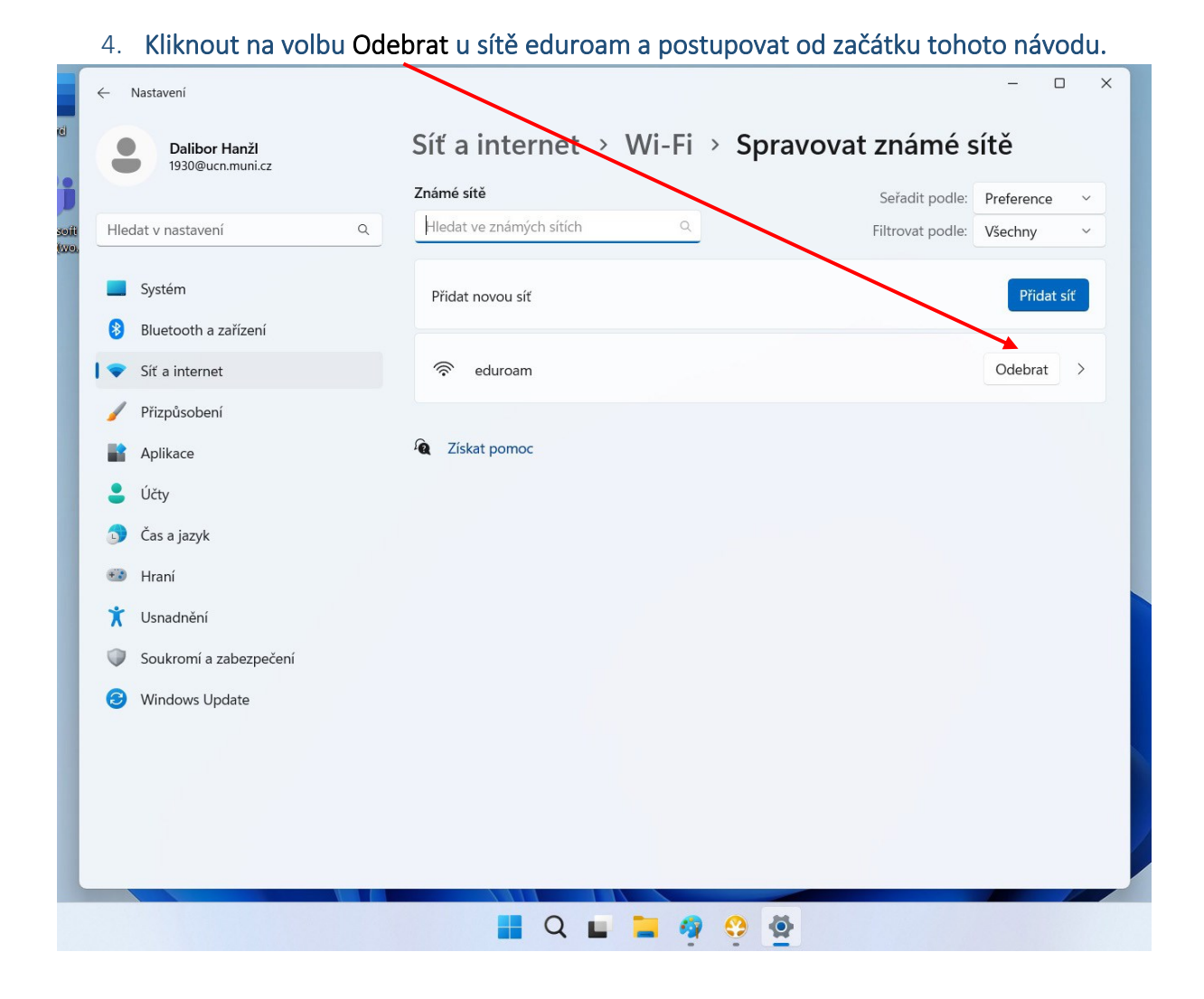